# COMO REALIZAR INSCRIÇÃO NO SIGEVENTOS

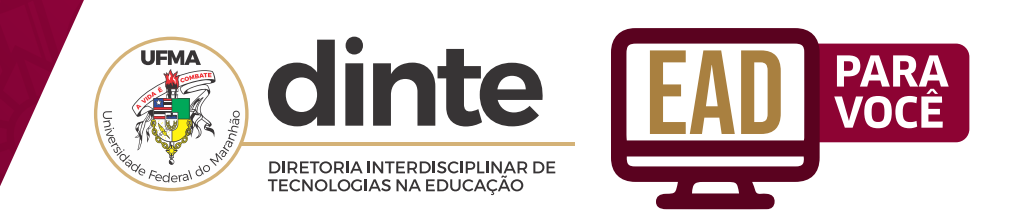

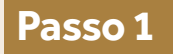

Para acessar a página, basta clicar no link: https://sigeventos.ufma.br/ e em seguida clicar em "Entrar no sistema".

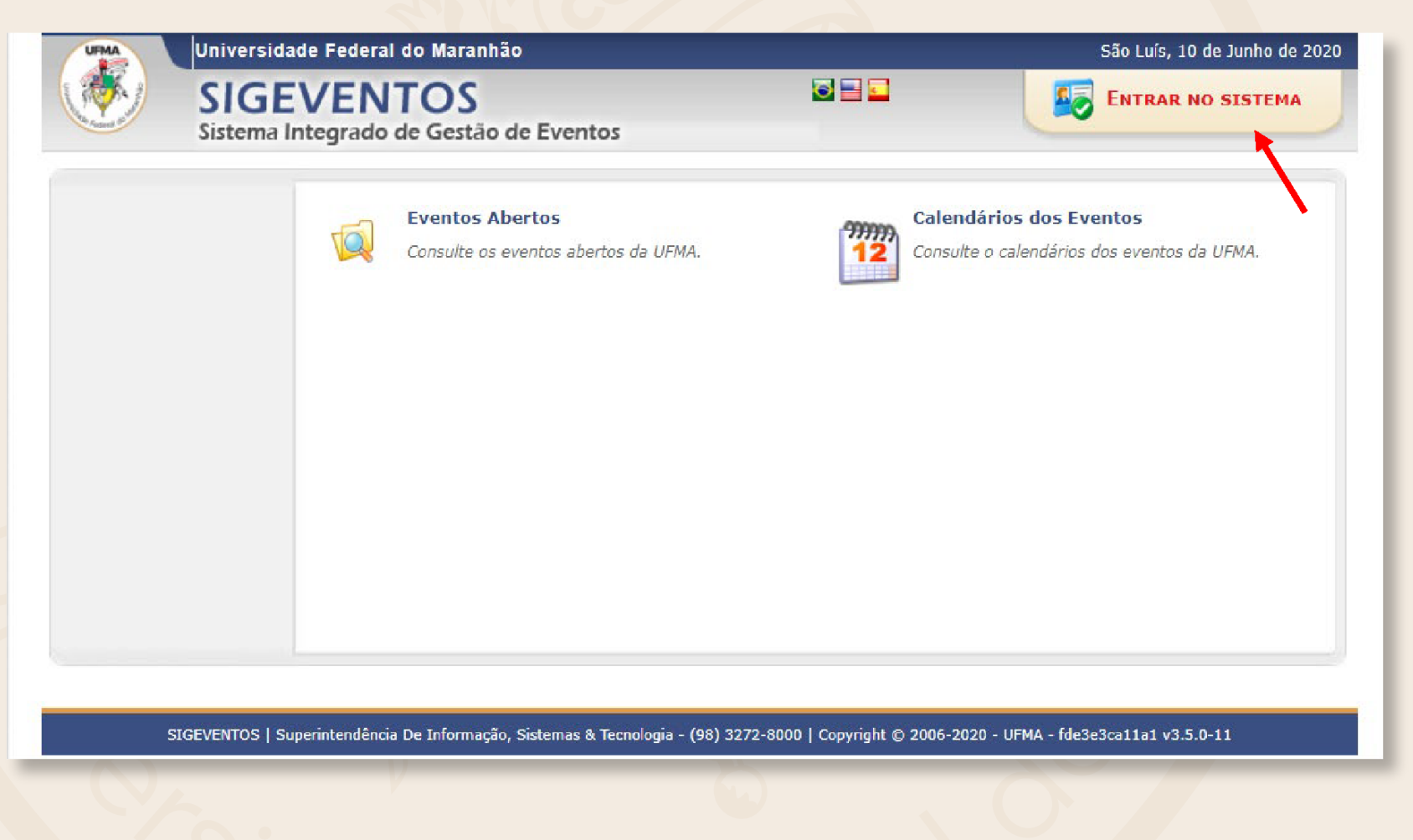

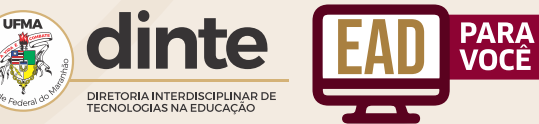

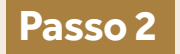

Para servidores, colaboradores e discentes que possuam conta de acesso dos SIGs (SIGAA, SIPAC e SIGRH) podem realizar o login na plataforma SIGEVENTOS para gerenciar suas inscrições.

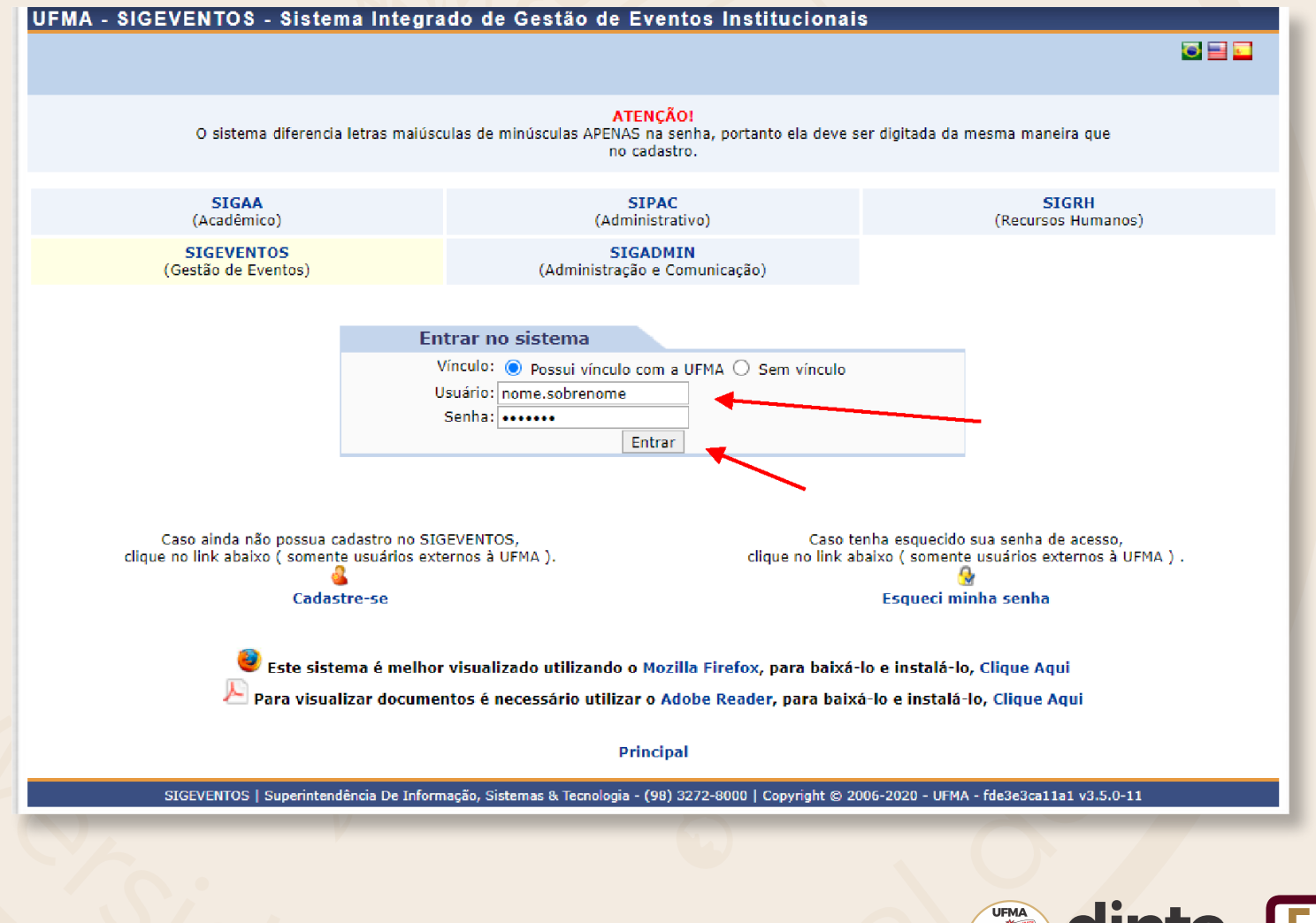

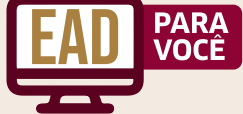

DIRETORIA INTERDISCIPLINAR DE TECNOLOGIAS NA EDUCAÇÃO

#### Passo 3

Participantes externos podem criar sua conta de usuário e fazer o login também na plataforma SIGEVENTOS para realizar suas inscrições.

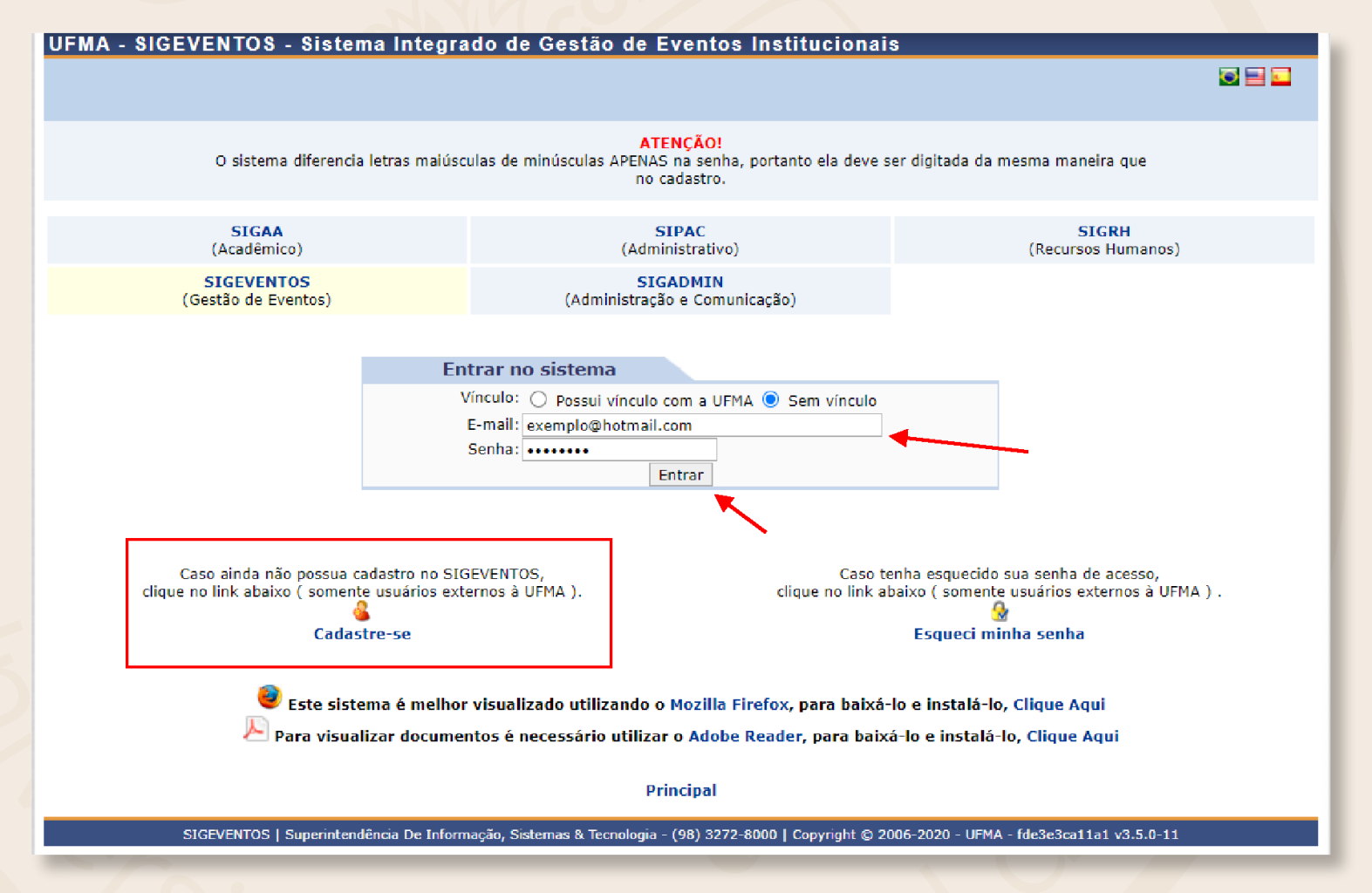

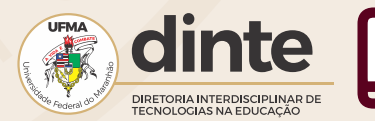

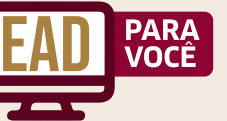

# Passo 4

Para realizar uma inscrição, basta clicar em "Realizar uma nova inscrição".

| UFMA - SIGEVENTOS - Sistema Integrado de Gestão de Eventos Institucionais                                                                   | Tempo de Sessão: 00:45 Sair |  |  |  |  |  |
|----------------------------------------------------------------------------------------------------|-----------------------------|--|--|--|--|--|
|                                                                                                    | Principal                   |  |  |  |  |  |
|                                                                                                    |                             |  |  |  |  |  |
| Menu Principal                                                                                                    |                             |  |  |  |  |  |
|                                                                                                    |                             |  |  |  |  |  |
| Cadastros Gestão de Eventos Calendário Participantes Relatórios                                                                             |                             |  |  |  |  |  |
| Submissões de Trabalhos Inscrições                                                                                                    |                             |  |  |  |  |  |
| Minhas Submissões de Trabalho     Minhas Inscrições                                                                                         |                             |  |  |  |  |  |
| Realizar Nova Submissão Realizar uma nova Inscrição                                                                                         |                             |  |  |  |  |  |
|                                                                                                    |                             |  |  |  |  |  |
| Inscrições para Equipe Organizadora do Evento Numbro Inscrições                                                                             |                             |  |  |  |  |  |
| D Minnas Inscrições<br>D Realizar uma nova Inscrição                                                                                        |                             |  |  |  |  |  |
|                                                                                                    |                             |  |  |  |  |  |
|                                                                                                    |                             |  |  |  |  |  |
|                                                                                                    |                             |  |  |  |  |  |
|                                                                                                    |                             |  |  |  |  |  |
|                                                                                                    |                             |  |  |  |  |  |
|                                                                                                    |                             |  |  |  |  |  |
|                                                                                                    |                             |  |  |  |  |  |
|                                                                                                    |                             |  |  |  |  |  |
|                                                                                                    |                             |  |  |  |  |  |
|                                                                                                    |                             |  |  |  |  |  |
|                                                                                                    |                             |  |  |  |  |  |
| Principal                                                                                                    |                             |  |  |  |  |  |
| SIGEVENTOS   Superintendência De Informação, Sistemas & Tecnologia - (98) 3272-8000   Copyright © 2006-2020 - UFMA - fde3e3ca11a1 v3.5.0-11 |                             |  |  |  |  |  |
|                                                                                                    |                             |  |  |  |  |  |
|                                                                                                    |                             |  |  |  |  |  |
|                                                                                                    |                             |  |  |  |  |  |

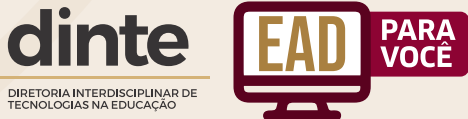

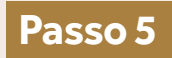

## Para realizar a inscrição, basta clicar na seta verde "Realizar uma nova Inscrição".

| WEBINÁRIO                                                                                                    | SIGAA como ambiente virtual para aulas remotas na<br>UFMA | 08/06/2020 até 11/06/2020 | 12/06/2020 até 12/06/2020 | 0 | Q, 🎯 |  |
|----------------------------------------------------------------------------------------------------|-----------------------------------------------------------|---------------------------|---------------------------|---|------|--|
|                                                                                                    |                                                           | Cancelar                  |                           |   |      |  |
|                                                                                                    |                                                           | Principal                 |                           |   |      |  |
| SIGEVENTOS   Superintendência De Informação, Sistemas & Tecnologia - (98) 3272-8000   Copyright © 2006-2020 - UFMA - fde3e3ca11a1 v3.5.0-11 |                                                           |                           |                           |   |      |  |

Passo 6

### Para finalizar a inscrição, basta clicar em "Inscrever-se".

| UFMA - SIGEVENTOS - Sistema Integrado de Gestão de Eventos Institucionais                                                                                                    | Tempo de Sessão.         | 00:42 Sair |  |  |  |
|----------------------------------------------------------------------------------------------------|--------------------------|------------|--|--|--|
|                                                                                                    | Principal                |            |  |  |  |
|                                                                                                    |                          | •          |  |  |  |
| Eventos > Inscrição para o Evento                                                                                                    |                          |            |  |  |  |
|                                                                                                    |                          |            |  |  |  |
| Esse e o formulario para realizar a inscrição para participar do evento SIGAA como ambiente virtual para aulas remotas n                                                                                                    | a UFMA                   |            |  |  |  |
| Dados da Inscrição                                                                                                    |                          |            |  |  |  |
| EVENTO SELECIONADO                                                                                                    |                          |            |  |  |  |
| Tipo do Evento: WEBINÁRIO                                                                                                    |                          |            |  |  |  |
| Título : SIGAA como ambiente virtual para aulas remotas na UFMA                                                                                                    |                          |            |  |  |  |
| Período do Evento: 12/06/2020 a 12/06/2020 (Evento Ativo)                                                                                                    |                          |            |  |  |  |
| Quantidade de Vagas: 250                                                                                                    |                          |            |  |  |  |
| Quantidade de Inscritos: 5<br>Vacas Restantos: 245                                                                                                    |                          |            |  |  |  |
| Vagus Kestantes, 273                                                                                                    |                          |            |  |  |  |
| INSTRUÇUES                                                                                                    |                          |            |  |  |  |
| Webinário: SIGAA como ambiente virtual para aulas remotas na UFMA<br>A professora Márcia Molina irá mostrar as funcionalidades que o nosso Sistema Integrado de O<br>Acadêmicas, o SIGAA, oferece aos docentes para além do registro de notas e de frequência. | Gestão de Atividades     |            |  |  |  |
| TIPO DE PARTICIPAÇÃO                                                                                                    |                          |            |  |  |  |
| Tipo de Participação: * 🖲 OUVINTE 🔿 PALESTRANTE                                                                                                    |                          |            |  |  |  |
| Inscrever-se Cancelar                                                                                                    |                          |            |  |  |  |
|                                                                                                    |                          |            |  |  |  |
| * Campos de preenchimento obrigatório.                                                                                                    |                          |            |  |  |  |
|                                                                                                    |                          |            |  |  |  |
| Principal                                                                                                    |                          |            |  |  |  |
| SIGEVENTOS   Superintendência De Informação, Sistemas & Tecnologia - (98) 3272-8000   Copyright © 2006-2020 - UFMA                                                                                                    | - fde3e3ca11a1 v3.5.0-11 |            |  |  |  |
|                                                                                                    |                          | _          |  |  |  |

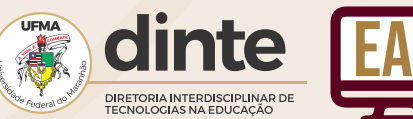

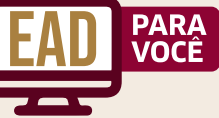

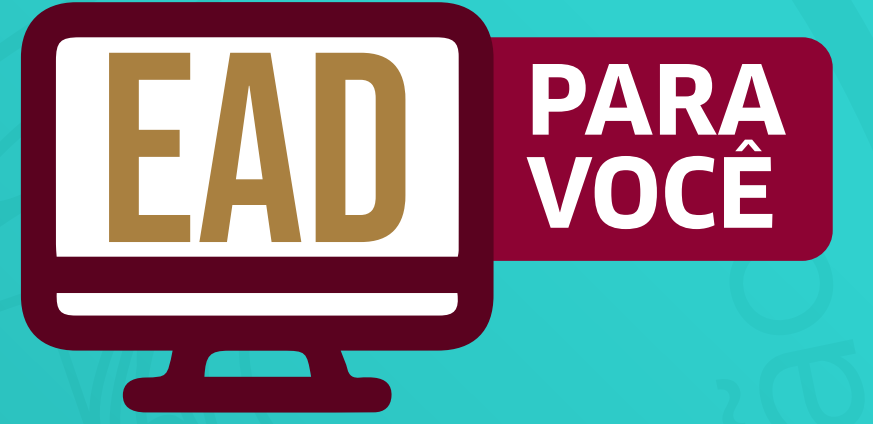

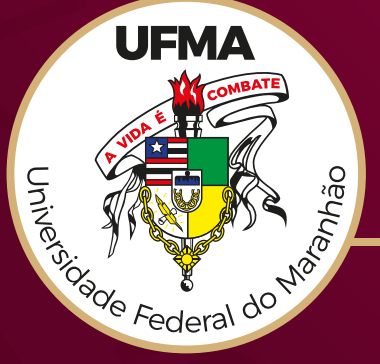

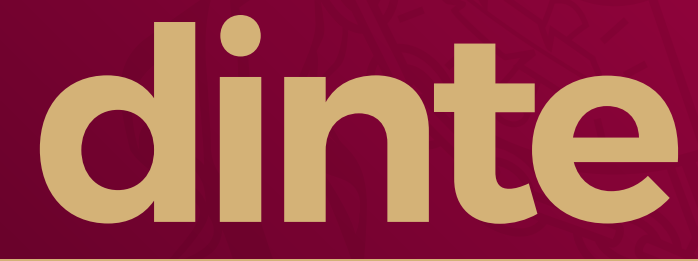

DIRETORIA INTERDISCIPLINAR DE TECNOLOGIA NA EDUCAÇÃO